## Inserir Motivo de Corte

O objetivo desta funcionalidade é inserir a tabela auxiliar Motivo de Corte, podendo ser acessada no caminho GSAN > Cadastro > Imóvel > Tabelas Auxiliares > Inserir Motivo de Corte.

1/2

Informe o campo Descrição, obrigatoriamente, e clique no botão Inserir

|                                       | Gsan -> Cadastro -> Imovel -> Tabelas A | uxiliares -> Inserir Motivo de Corte |
|---------------------------------------|-----------------------------------------|--------------------------------------|
| Inserir Motivo de Corte               |                                         |                                      |
| Para inserir o motivo de corte, infor | me a descrição abaixo:                  |                                      |
| Descrição: *                          |                                         |                                      |
|                                       | * Campo Obrigatório                     |                                      |
| Desfazer Cancelar                     |                                         | Inserir                              |
|                                       |                                         |                                      |
|                                       |                                         |                                      |
|                                       |                                         |                                      |
|                                       |                                         |                                      |
|                                       |                                         |                                      |
|                                       |                                         |                                      |
|                                       |                                         |                                      |
|                                       |                                         |                                      |
|                                       |                                         |                                      |
|                                       |                                         |                                      |
|                                       |                                         |                                      |

## **Preenchimento dos Campos**

| Campo        | Orientações para Preenchimento                             |
|--------------|------------------------------------------------------------|
| Descrição(*) | Campo obrigatório - Informe a Descrição do motivo de corte |

## Funcionalidade dos Botões

| Botão    | Descrição da Funcionalidade                                                       |
|----------|-----------------------------------------------------------------------------------|
| Desfazer | Ao clicar neste botão, o sistema desfaz o último procedimento realizado.          |
| Cancelar | Ao clicar neste botão, o sistema cancela a operação e retorna à tela principal.   |
| Inserir  | Ao clicar neste botão, o sistema comanda a inserção dos dados nas bases de dados. |

Clique aqui para retornar ao Menu Principal do GSAN

From:

https://www.gsan.com.br/ - Base de Conhecimento de Gestão Comercial de Saneamento

Permanent link: https://www.gsan.com.br/doku.php?id=ajuda:inserir\_motivo\_de\_corte&rev=1430856763

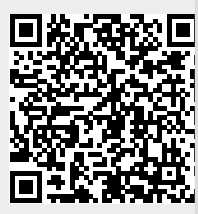

Last update: 31/08/2017 01:11